# Novel Efficient Approach to Connect Raspberry Pi with Laptop

Diksha Singla, Divij Singla

Gyan City Research Lab, Gurgaon, India singla145@gmail.com, singladivij@gmail.com

Abstract: Earlier scientist focus was in harnessing the benefits available in Raspberry pi in order to make any design that is fully controlled by the raspberry pi. There was no any focus on connection between raspberry pi and computer of developer. Our current work is an effort to fill that research gap. Raspberry Pi is the most convenient and efficient method nowadays to do any task .It is the smartest way to connect and interface. Image processing is one of main task done by this small device. As this device is very small it would be an excellent hacking tool.

Keyword: Laptop, Raspberry PI, Hardware Hardware Interface, Card Size Computer, Integrated Circuits

# 1. Introduction

The Raspberry Pi is a low cost, credit-card sized computer that plugs into a computer monitor or TV, and uses a standard keyboard and mouse. It is a capable little device that enables people of all ages to explore computing, and to learn how to program in languages like Scratch and Python. It's capable of doing everything you'd expect a desktop computer to do, from browsing the internet and playing high-definition video, to making spreadsheets, word-processing, and playing games. What's more, the Raspberry Pi has the ability to interact with the outside world, and has been used in a wide array of digital maker projects, from music machines and parent detectors to weather stations and tweeting birdhouses with infra-red cameras. Connecting this device with a tv screen will not be that compatible as compared to laptop and it can be used anywhere. In below section, we will describe steps how to connect it with your laptop. First of all we need to install some operating system in our raspberry pi 2. It is recommended to use raspbian. To download this operating system go to raspberry site [4] then you have to select raspbian. In addition to this we need to download some basic softwares Win32 Disk Imager [5], SD Formatter for Windows [6] and 7 zip [7]. In [8], scientist were harnessing the benefits available in Raspberry pi in order to make a robot vehicle that is fully controlled by the raspberry pi. After downloading all these softwares we have to follow these steps:

1.Insert memory card to computer.

2.Now open sd formatter software , select memory card drive and then click on options> FORMAT TYPE: FULL(erase) and FORMAT SIZE ADJUSTMENT:ON> OK>FORMAT.

3.Now click on downloaded raspbian file and extract it using 7zip. After extracting we will notice a disc image file of 4.Raspbian-. Then open Win32 Disk Imager > select formed disc image > click write. Wait for processing and after its done with 100% you will see a command of write successful. Your raspberry pi has been successfully booted with raspbian.

## How to connect raspberry pi 2 with laptop ?

Now you need to download some basic softwares e.g. Putty [2], Xming [3], and DHCP server [1],

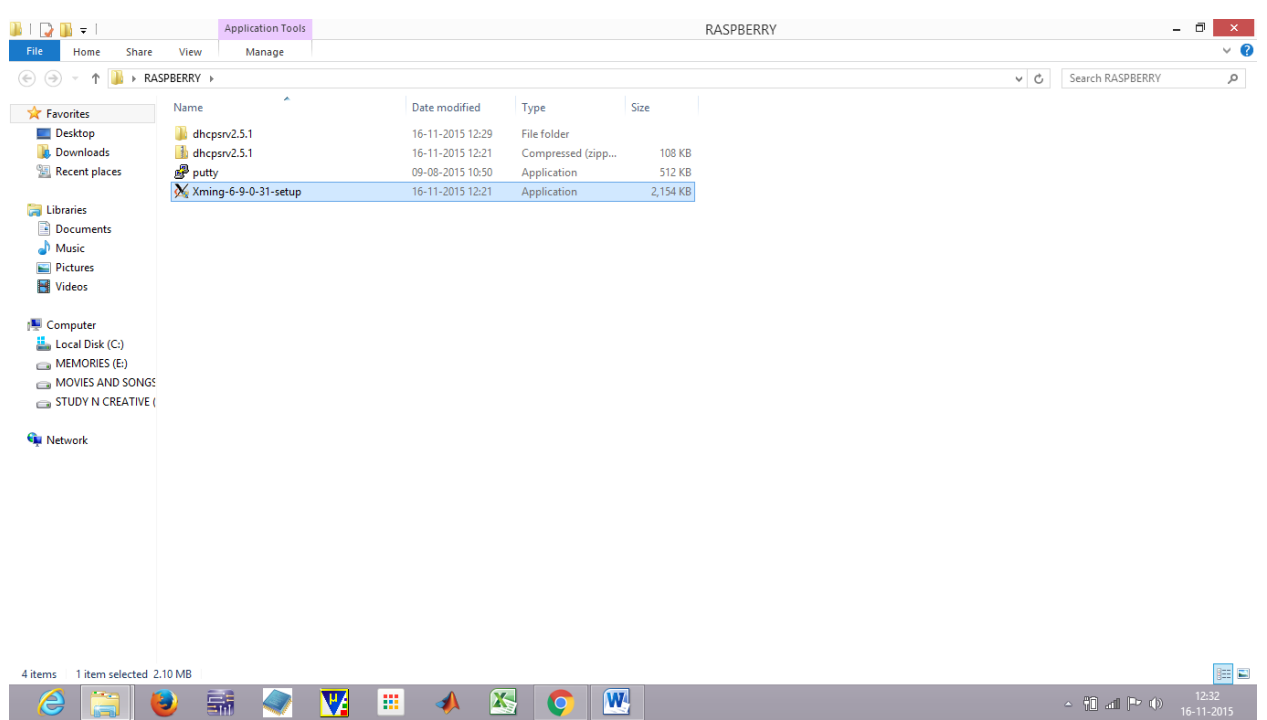

# 2. Novel Methodology Shown as Step By Step Implementation

Figure 1: Setup Location of Software that need to be Install

Figure 1 show the location of software and Figure 2-3 deals with the steps related to setup of software. After installing all softwares, we will perform given steps:

#### Gyancity Journal of Engineering and Technology, Vol.2, No.1, pp. 50-61, January 2016 ISSN: 2456-0065 DOI: 10.21058/gjet.2016.2106

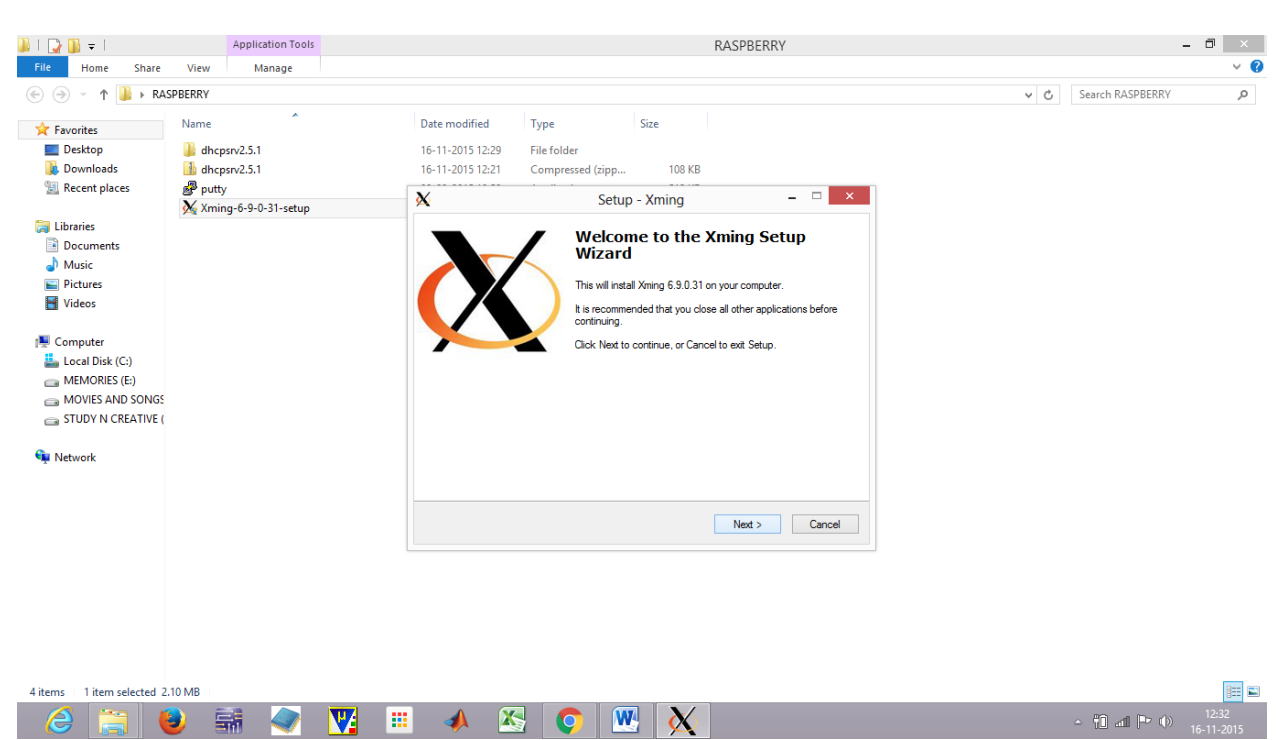

Figure 2: Initial screen of Xming Setup Wizard

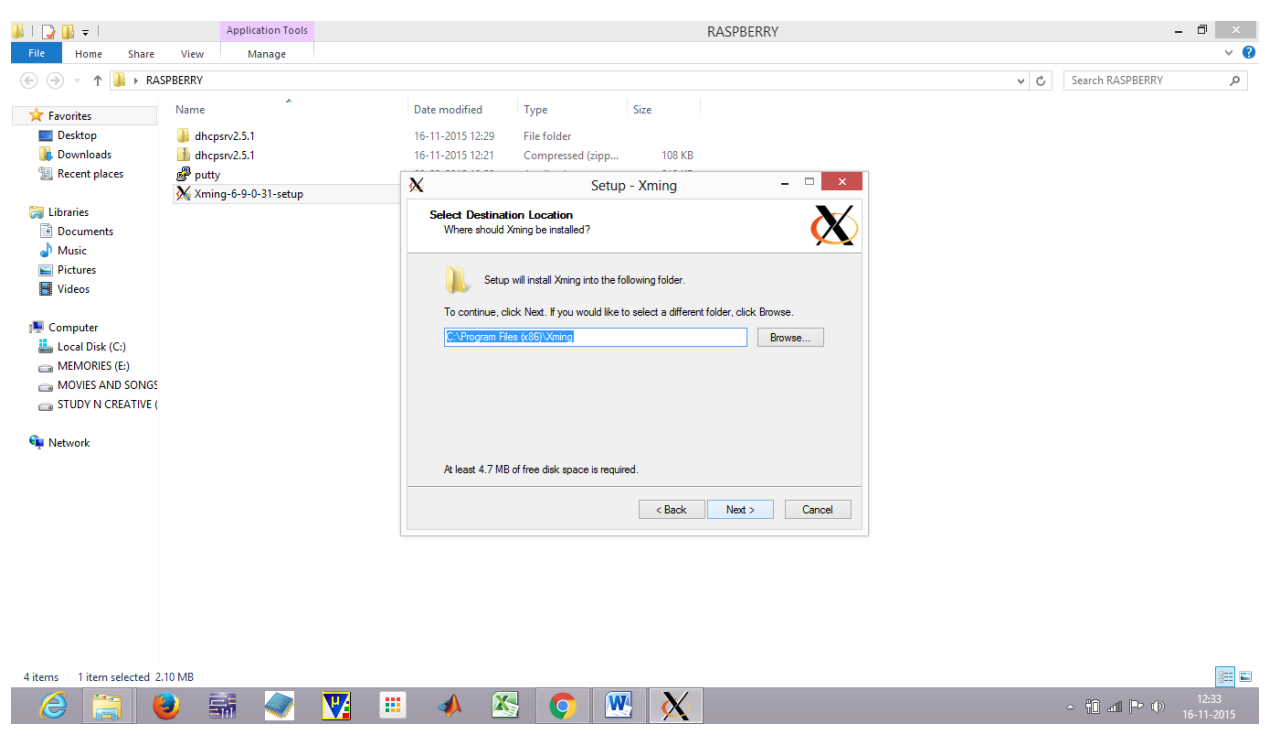

Figure 3: Destination Location of Xming.

STEP 1.Double click on Xlaunch so that it is minimized to tray.

STEP 2. Then go to Network and Settings

| 52.                                 |                                                                       | Network and Sharing Center                                |     | - 🗗 🗙                  |
|-------------------------------------|-----------------------------------------------------------------------|-----------------------------------------------------------|-----|------------------------|
| 🛞 🎯 👻 🕆 👱 🕨 Control Par             | nel 		 Network and Internet 		 Network and Sharing Cente              | r                                                         | ~ C | Search Control Panel 🔎 |
| Control Panel Home                  | View your basic network information and so                            | et up connections                                         |     |                        |
| Change adapter settings             | view your active networks                                             |                                                           |     |                        |
| Change advanced sharing<br>settings | <b>dhcp.local</b><br>Public network                                   | Access type: Internet<br>Connections: 📶 Wi-Fi (Edison76)  |     |                        |
|                                     | Unidentified network<br>Public network                                | Access type: No network access<br>Connections: 🖳 Ethernet |     |                        |
|                                     | Change your networking settings                                       |                                                           |     |                        |
|                                     | Set up a new connection or network                                    |                                                           |     |                        |
|                                     | Set up a broadband, dial-up, or VPN connectio                         | n; or set up a router or access point.                    |     |                        |
|                                     | Troubleshoot problems<br>Diagnose and repair network problems, or get | troubleshooting information.                              |     |                        |
|                                     |                                                                       |                                                           |     |                        |
|                                     |                                                                       |                                                           |     |                        |
|                                     |                                                                       |                                                           |     |                        |
|                                     |                                                                       |                                                           |     |                        |
|                                     |                                                                       |                                                           |     |                        |
|                                     |                                                                       |                                                           |     |                        |
|                                     |                                                                       |                                                           |     |                        |
| See also                            |                                                                       |                                                           |     |                        |
| HomeGroup                           |                                                                       |                                                           |     |                        |
| Windows Firewall                    |                                                                       |                                                           |     |                        |
|                                     |                                                                       |                                                           |     |                        |
|                                     | 🚟 🛹 🕎 🎟 📣                                                             | 🔀 💽 唑 📖                                                   | - 🔉 | 12:34 (I) 16-11-2015   |

Figure 4: Changing ADAPTER settings

Figure 4 deals with how we can change adapter settings by right click on local area network or going to Ethernet and then to properties.

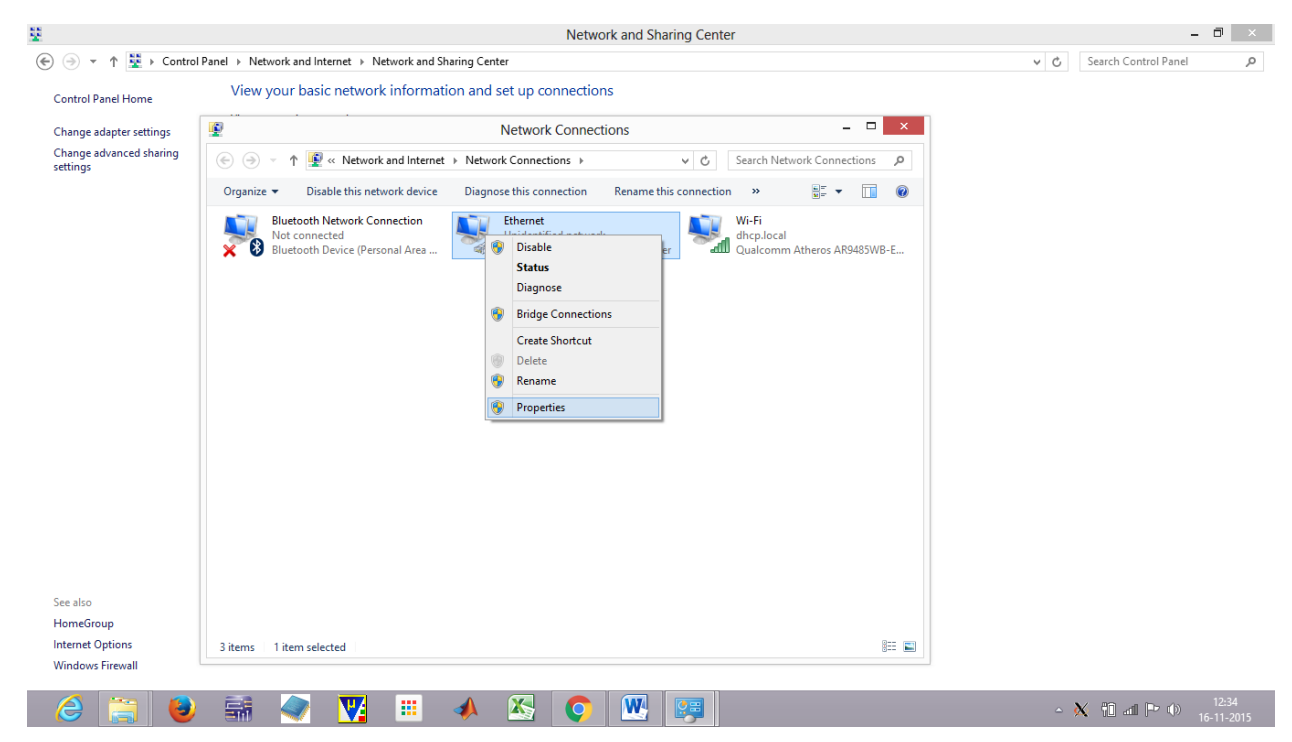

Figure 5: Changing ETHERNET properties.

Click on IPv4>

#### Gyancity Journal of Engineering and Technology, Vol.2, No.1, pp. 50-61, January 2016 ISSN: 2456-0065 DOI: 10.21058/gjet.2016.2106

| ¥                                   | Network and Sharing Center                                                                                                    | - 0 ×                           |
|-------------------------------------|----------------------------------------------------------------------------------------------------|---------------------------------|
| € ∋ ▼ ↑ 😫 > Contro                  | I Panel   Network and Internet  Network and Sharing Center                                                                                                    | ✓ ♂ Search Control Panel        |
| Control Panel Home                  | View your basic network information and set up connections                                                                                                    |                                 |
| Change adapter settings             | Network Connections – 🗆 🗙                                                                                                    |                                 |
| Change advanced sharing<br>settings | (ⓒ ⊙) ∨ ↑ 🖉 « Network and Internet → Network Connections ∨ C Search Network Connections P                                                                                                    |                                 |
|                                     | Ethernet Properties                                                                                                    |                                 |
|                                     | Networking       Sharing         Connect uang:       Intervent         Image: Connect uang:       Image: Connect uang:         Image: Connect uang:       Image: Connect uang:         Image: Connect uang:       Image: Connect uang:         Image: Connect uang:       Image: Connect uang:         Image: Connect uang:       Image: Connect uang:         Image: Connect uang:       Image: Connect uang:         Image: Connect uang:       Image: Connect uang:         Image: Connect uang: Connect uang:       Image: Connect uang:         Image: Connect uang: Connect uang: Conne |                                 |
| See also<br>HomeGroup               | OK Cancel                                                                                                    |                                 |
| Internet Options                    | 3 items 📰                                                                                                    |                                 |
| Windows Firewall                    |                                                                                                    |                                 |
| 👌 🚞 🧕                               | / 👬 💽 👿 🎟 📣 🖾 💽 🕎                                                                                                    | ≏ 📆 an∎ 🍽 🕕 12:34<br>16-11-2015 |

Figure 6: Changing IPv4 setting

<properties>assign ip address as 192.168.2.1>then click on subnet mask you will notice subnet mask will appear automatically>then click ok.

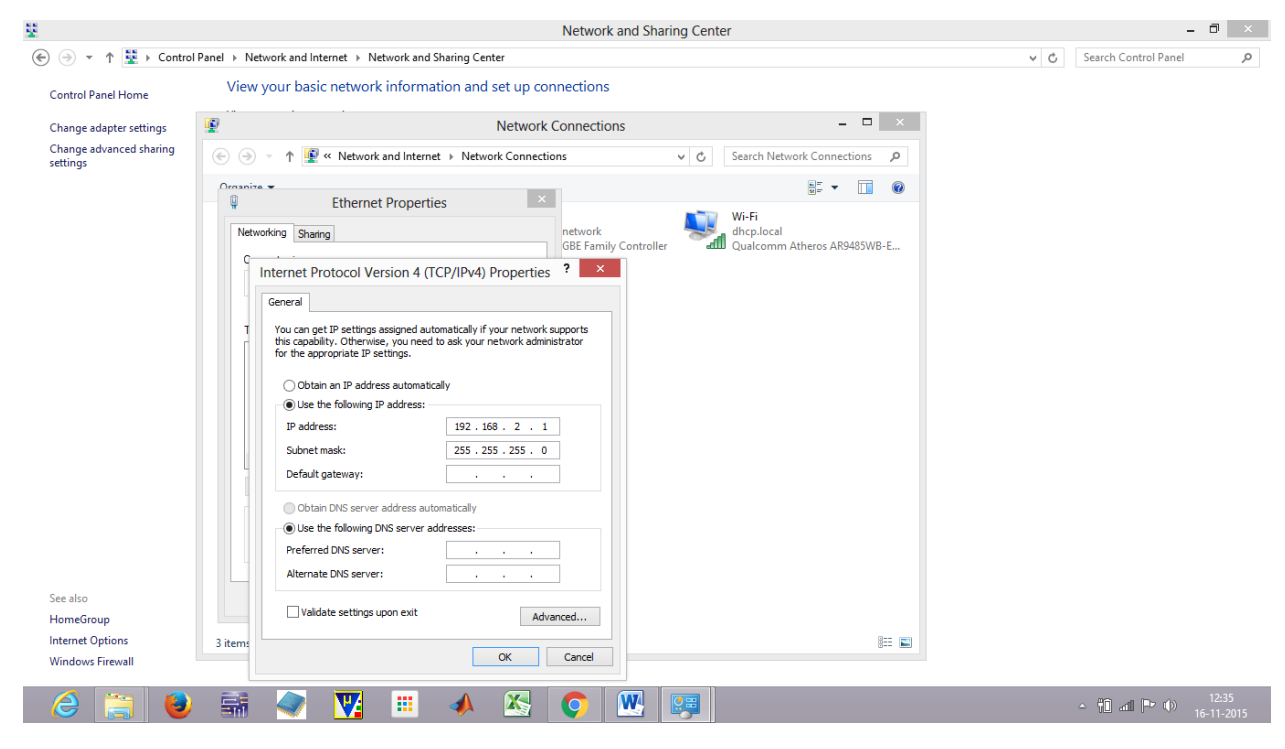

Figure 7: Assigning IP address.

STEP 3. Now open DHCP SERVER(dhcpwiz) and follow these steps:

Open DHCP folder

>click on dhcpwiz application

|                                 |                  | 🚇 l 🕞 🛄 👳 l                                                                                                    |            | Application Tools |             | dhcpsrv          | 2.5.1              | - 1         | ×            |
|---------------------------------|------------------|----------------------------------------------------------------------------------------------------|------------|-------------------|-------------|------------------|--------------------|-------------|--------------|
| 1 No.                           |                  | File Home Share                                                                                                    | View       | Manage            |             |                  |                    |             | ~ <b>(</b> ) |
| Recycle Bin                     | Control          | 🛞 🏵 🔻 🕆 퉬 🕨 RA                                                                                                    | SPBERRY >  | dhcpsrv2.5.1 →    |             |                  | ✓ C Search dh      | ncpsrv2.5.1 | <i>م</i>     |
|                                 |                  | A c i                                                                                                    | Name       | ^                 |             | Date modified    | Type               | Size        |              |
|                                 |                  | Pavorites                                                                                                    |            | weat              |             | 16 11 2015 12:27 | File folder        |             |              |
|                                 | <b>**</b>        | Downloads                                                                                                    |            | 250/              |             | 16-11-2015 12:27 | Application        | 108 KB      |              |
| Network                         | Connectify       | Recent places                                                                                                    | and dhe    | osrv              |             | 16-11-2015 12:28 | Configuration sett | 1 KB        |              |
|                                 | Hotspot 2015     |                                                                                                    | dhc        | otrc              |             | 16-11-2015 12:31 | Text Document      | 1 KB        |              |
|                                 |                  | 🥽 Libraries                                                                                                    | 😴 dhq      | owiz              |             | 16-11-2015 12:27 | Application        | 92 KB       |              |
|                                 |                  | Documents                                                                                                    | 📄 read     | me                |             | 16-11-2015 12:27 | Text Document      | 6 KB        |              |
| Skype                           | Chrome App       | J Music                                                                                                    |            |                   |             |                  |                    |             |              |
| onjpe                           | Launcher         | Pictures                                                                                                    |            |                   |             |                  |                    |             |              |
| Mix<br>Softwares<br>request no. | graph 1<br>index | Computer Local Disk (C:) MEMORIES (E:) MEMORIES (E:) STUDY N CREATIVE ( NEWTORK KING NEWTORK 6 items 1 item selected 3 | 92.0 KB    |                   |             |                  |                    |             | 8=           |
| Reader 9                        |                  |                                                                                                    |            |                   | witcrosoft. |                  |                    |             |              |
| HOW TO<br>CONNEC                | DocNav           | <b>Б</b> Б 1                                                                                                    |            |                   |             |                  |                    |             |              |
| 6                               |                  | 岂 🖬 🧼                                                                                                    | <b>V</b> 2 |                   |             | <b>O</b>         |                    |             |              |

Figure 8: Opening dhcpwiz folder.

This will appear after clicking on dhcpwiz:

| 1                |                                                                                                    | 👪 l 💽 🚺 👳 l               | Application Too        | s dhcpsrv2.5.1                                                                                          | - 🗆 🛛          |             |
|------------------|----------------------------------------------------------------------------------------------------|---------------------------|------------------------|----------------------------------------------------------------------------------------------------|----------------|-------------|
| 1 E              |                                                                                                    | File Home Share           | View Manage            |                                                                                                    | v 🕐            |             |
| Recycle Bin      | Control Panel                                                                                                   | 🛞 ∋ → ↑ 퉬 → RA            | SPBERRY → dhcpsrv2.5.1 | ✓ ♂ Search dhcpsrv2.5.                                                                                  | م, ۱           |             |
|                  |                                                                                                    | ☆ Favorites               | Name                   | Date modified Type Size                                                                                 |                |             |
|                  |                                                                                                    | Desktop                   | ) www.root             | 16-11-2015 12:27 File folder                                                                            |                |             |
| Network          | Connectify                                                                                                    | bownloads                 | L dhcpsrv              | Welcome to the DHCP configuration wizard                                                                | ×              |             |
| THE THE T        | Hotspot 2015                                                                                                    | 🕍 Recent places           | dhcpsrv dhcptrc        | Meleonie to the orien configuration mizard                                                              |                |             |
|                  |                                                                                                    | 🔚 Libraries               | r dhcpwiz              |                                                                                                    |                |             |
| S                |                                                                                                    | Documents                 | readme                 | Welcome to the DHCP configuration wizard                                                                |                |             |
|                  |                                                                                                    | 👌 Music                   |                        | 노                                                                                                    |                |             |
| Skype            | Launcher                                                                                                    | Pictures                  |                        | The DHCP configuration wizard will help you to<br>configure the DHCP server. Please press next to start |                |             |
|                  |                                                                                                    | 📑 Videos                  |                        | the configuration.                                                                                      |                |             |
|                  | × i                                                                                                    | 🖳 Computer                |                        |                                                                                                    |                |             |
|                  |                                                                                                    | Local Disk (C:)           |                        |                                                                                                    |                |             |
| Mix<br>Softwares | graph 1                                                                                                    | memories (E:)             |                        | Written by Uwe A. Ruttkamp                                                                              |                |             |
|                  |                                                                                                    | MOVIES AND SONGS          |                        |                                                                                                    |                |             |
|                  | 12                                                                                                    | 👝 STUDY N CREATIVE (      |                        |                                                                                                    |                |             |
|                  | The second second second second second second second second second second second second second second second se | 💼 Natwork                 |                        |                                                                                                    |                |             |
| request no.      | index                                                                                                    | - Network                 |                        |                                                                                                    |                |             |
|                  |                                                                                                    |                           |                        |                                                                                                    |                |             |
| 0                |                                                                                                    |                           |                        |                                                                                                    |                |             |
|                  | and the                                                                                                    |                           |                        | C DACK NEXT > Car                                                                                       | icei           |             |
| Adobe            | images                                                                                                    | 6 items 1 item selected 9 | 2.0 KB                 |                                                                                                    | 900 <b>a</b> a |             |
| Reader 9         |                                                                                                    |                           |                        | WILCIOSOIT                                                                                              |                |             |
|                  |                                                                                                    |                           |                        |                                                                                                    |                |             |
|                  | <b>1</b>                                                                                                    |                           |                        |                                                                                                    |                |             |
| ном то           | DocNav                                                                                                    | bb 1                      |                        |                                                                                                    |                |             |
| CONNEC           |                                                                                                    |                           |                        |                                                                                                    |                |             |
| 2                |                                                                                                    |                           | <b>V</b>               |                                                                                                    |                | _ î a ⊨ o . |
|                  |                                                                                                    |                           |                        |                                                                                                    |                |             |

Figure 9: Dhcpwiz initializing screen.

|             |                        |                              | 0111 0      |                      |                                     |              |                 |            |                     |              |   |              |
|-------------|------------------------|------------------------------|-------------|----------------------|-------------------------------------|--------------|-----------------|------------|---------------------|--------------|---|--------------|
| 1           |                        | 👪 l 💽 👪 👳 l                  | A           | pplication Tools     |                                     |              | dhcpsrv2.       | 5.1        |                     | -            |   | ×            |
| <b>1</b>    |                        | File Home Share              | View        | Manage               |                                     |              |                 |            |                     |              |   | ~ <b>(</b> ) |
| Recycle Bin | Control<br>Panel       | 🐑 🏵 🔻 🕆 퉬 🕨 RASP             | BERRY ⊨ dl  | hcpsrv2.5.1          |                                     |              |                 | ~ C        | Search              | dhcpsrv2.5.1 |   | ,o           |
|             |                        | ☆ Favorites                  | Name        | ^                    |                                     | Date mo      | dified          | Туре       |                     | Size         |   |              |
|             |                        | Desktop                      | \mu www.roo | ot                   |                                     | 16-11-20     | 15 12:27        | File folde | er                  |              |   |              |
| Network     | Connectify             | Downloads     Recent places  | 모 dhcpsrv   |                      |                                     | Netwo        | rk Interfac     | e cards    |                     | 100.10       | × |              |
|             | Hotspot 2015           | in the contributes           | dhcptrc     |                      |                                     |              |                 |            |                     |              |   |              |
|             | •••                    | 🕞 Libraries                  | 🖆 dhcpwiz   | Z<br>Please se       | lect the network (                  | card you wan | t to run the Di | ICP server | nn:                 |              |   |              |
|             | 2                      | Documents Music              | readme      | Name                 |                                     |              | IP-Addres       | s          | DHCP                |              | - |              |
| Skype       | Chrome App<br>Launcher | Pictures                     |             | Ethemet<br>Wi-Fi     |                                     |              | 192.168.2       | 1          | Disabled<br>Enabled |              | _ |              |
| _           | _                      | H Videos                     |             | Bluetoot<br>Local An | h Network Conne<br>ea Connection* 1 | ction<br>2   | 0.0.0.0         |            | Enabled<br>Enabled  |              |   |              |
|             | × i                    | 💻 Computer                   |             |                      |                                     |              |                 |            |                     |              |   |              |
| Mix         | graph 1                | 🏜 Local Disk (C:)            |             |                      |                                     |              |                 |            |                     |              |   |              |
| Softwares   |                        | MEMORIES (E:)                |             |                      |                                     |              |                 |            |                     |              |   |              |
| ····>       | 12                     | STUDY N CREATIVE (           |             | It is not r          | ecommended to r                     | un DHCP ser  | ver on a netw   | ork card   |                     | Refresh      | 1 |              |
|             |                        | S Network                    |             | which all            | ready has DHCP                      | enabled.     |                 |            |                     |              | - |              |
| request no. | index                  | - Network                    |             |                      |                                     |              |                 |            |                     |              |   |              |
|             |                        |                              |             |                      |                                     |              |                 |            |                     |              |   |              |
| لم          | 100                    |                              |             |                      |                                     |              | <               | Back       | Next >              | Cancel       |   |              |
| Adobe       | images                 | 6 items 1 item selected 92.0 | ) KB        |                      |                                     |              |                 |            |                     |              |   | =            |
| Reader 9    | inages                 |                              |             |                      | witcrosoft.                         |              |                 |            |                     |              |   |              |
|             |                        |                              |             |                      |                                     |              |                 |            |                     |              |   |              |
|             | <b>4</b>               |                              |             |                      |                                     |              |                 |            |                     |              |   |              |
| HOW TO      | DocNav                 |                              |             |                      |                                     |              |                 |            |                     |              |   |              |
| CONNEC      |                        |                              |             |                      |                                     |              |                 |            |                     |              |   |              |
| e           |                        | 🕹 🚟 <                        | V           | II 📣                 | X                                   | <b>O</b>     |                 | r          |                     |              |   |              |

> select local area network or Ethernet >

Figure 10: Selecting ETHERNET in dhcpwiz.

Then press next > again next > Now on IP-Root assign 192.168.2.100 - 105 > then next

| >                 |                            |                                                                                                    |                                                     |                                                                                     |                     |     |                           |
|-------------------|----------------------------|----------------------------------------------------------------------------------------------------|-----------------------------------------------------|-------------------------------------------------------------------------------------|---------------------|-----|---------------------------|
|                   |                            | 🎉   🕞 🚺 🖛                                                                                                    | Application Tools                                   | dhcpsrv2.5.1                                                                        | - 🗆                 | ×   |                           |
| <b>1</b>          |                            | File Home Share Vie                                                                                                    | w Manage                                            |                                                                                     |                     | ✓ ⑦ |                           |
| Recycle Bin       | Control Panel              | 🛞 ⊝ 👻 ↑ 퉬 → RASPBERF                                                                                                    | Y → dhcpsrv2.5.1                                    | v C                                                                                 | Search dhcpsrv2.5.1 | Q   |                           |
| Network           | Connectify<br>Hotspot 2015 | Favorites     Nar       Desktop     Ja       Downloads     P       Recent places     P                                                                                                    | ne ^<br>www.root<br>dhcpsrv<br>dhcpsrv              | Date modified Type<br>16-11-2015 12:27 File folder<br>Configuring DHCP for Interfac | e X                 |     |                           |
| Skype             | Chrome App<br>Launcher     | <ul> <li>□ Libraries</li> <li>□ Documents</li> <li>□ Music</li> <li>□ Pictures</li> <li>□ Videos</li> </ul>                                                                                                    | dhcpwiz<br>readme<br>IP Address:<br>Configuration   | ace Definition<br>Ethemet<br>192.168.2.1                                            |                     |     |                           |
| Mix<br>Softwares  | graph 1                    | Computer  Computer  Compu | IP-Pool:<br>Lease Time:<br>☐ Delete exp<br>I✔ Trace | 192         168         2         100         -         10           1 Day          | 5                   |     |                           |
| request no.       | index                      | Network                                                                                                    |                                                     | DHCP Options                                                                        | Advanced            |     |                           |
| Adobe<br>Reader 9 | images                     | 6 items 1 item selected 92.0 KB                                                                                                    | IVI                                                 | < Back                                                                              | Next > Cancel       |     |                           |
| HOW TO<br>CONNEC  | DocNav                     | bb 1                                                                                                    |                                                     |                                                                                     |                     |     |                           |
| 6                 |                            | 🕹 👬 < 💟                                                                                                    | 4 🔳 📣 🖄                                             | S 📀 💌 😤                                                                             |                     |     | - ¶∎ ant 🕨 (♦) 12<br>16-1 |

Figure 11: Assigning IP pool

| 1                 |                            | 🏭 l 🕞 🚹 🛨 l                                                                                                 | Applicat                        | ion Tools                                                                                 | dhc                                                                                                    | psrv2.5.1                                                      | -                                                           |                     |
|-------------------|----------------------------|----------------------------------------------------------------------------------------------------|---------------------------------|-------------------------------------------------------------------------------------------|----------------------------------------------------------------------------------------------------|----------------------------------------------------------------|-------------------------------------------------------------|---------------------|
| <u> (</u>         |                            | File Home Share                                                                                             | View Mar                        | nage                                                                                      |                                                                                                    |                                                                |                                                             | ~ <b>?</b>          |
| Recycle Bin       | Control<br>Panel           | 🐑 💮 🔻 🕆 📕 🕨 RA                                                                                              | SPBERRY → dhcpsrv2              | .5.1                                                                                      |                                                                                                    | ~ Ċ                                                            | Search dhcpsrv2.5.1                                         | Q                   |
|                   |                            | ☆ Favorites                                                                                                 | Name                            | ^                                                                                         | Date modified                                                                                           | Туре                                                           | Size                                                        |                     |
|                   |                            | Desktop                                                                                                    | iwww.coot                       |                                                                                           | 16-11-2015 12:                                                                                          | 27 File folde                                                  | r                                                           | _                   |
| Network           | Connectify<br>Hotspot 2015 | 🎎 Downloads 🕮 Recent places                                                                                 | dhcpsrv     dhcpsrv     dhcpsrv |                                                                                           | Writing t                                                                                               | the INI file                                                   | 100.40                                                      |                     |
| Skype             | Chrome App<br>Launcher     | <ul> <li>□ Libraries</li> <li>□ Documents</li> <li>↓ Music</li> <li>□ Pictures</li> <li>□ Videos</li> </ul> | dicprez                         | You are now re<br>After that you c<br>INI File: [<br>INI File content                     | ady to write the INI file. Please<br>an run the dhcpsrv.exe progra<br>C:\Users\sony vaio\Desktop\<br>:: | hit finish to complet<br>m to execute the Di<br>RASPBERRY\dhcp | e the configuration.<br>ICP server.<br>srv2.5.1\dhcpsrv.ini |                     |
| Mix<br>Softwares  | graph 1                    | Computer<br>Local Disk (C:)<br>MEMORIES (E:)<br>MOVIES AND SONGS<br>STUDY N CREATIVE (                      |                                 | [SETTINGS]<br>IPPOOL_1=192<br>AssociateBinds<br>Trace=1<br>DeleteOnRelea<br>ExpiredLeaseT | 2.168.2.100-105<br>2.168.2.1<br>ToPools=1<br>ise=0<br>imeout=3600                                       |                                                                | ^                                                           |                     |
| request no.       | index                      | Network                                                                                                    |                                 | I✓ Overwrite e                                                                            | oxisting file                                                                                           |                                                                | Write INI file<br>Writes the configuration                  | on into the specifi |
| Adobe<br>Reader 9 | images                     | 6 items 1 item selected 9                                                                                   | 2.0 КВ                          |                                                                                           | VIICIOSOIT                                                                                              | < Back                                                         | Next > Cancel                                               |                     |
| HOW TO<br>CONNEC  | DocNav                     | <b>Б</b> Б 1                                                                                                |                                 |                                                                                           |                                                                                                    |                                                                |                                                             |                     |
| Ø                 |                            | 🕹 🖬 🥥                                                                                                    | <b>W</b> 🗰                      | - 📣 [                                                                                     | S 📀 💌                                                                                                   | <b>P</b>                                                       |                                                             |                     |

# mark overwrite existing file >

Figure 12: Writing INI file.

Then click write ini file > after you see write successful click next >

| 1000        |              | 🍱 l 🕞 👪 🗢 l                | Applica         | ition Tools                           | dhcj                          | osrv2.5.1                 | -                  |            |          |            |           |        |          |                                  |                                   |                       |                                     |                          |                        |                         |                          |                          |                          |                          |                           |                          |                         |                        |                                          |
|-------------|--------------|----------------------------|-----------------|---------------------------------------|-------------------------------|---------------------------|--------------------|------------|----------|------------|-----------|--------|----------|----------------------------------|-----------------------------------|-----------------------|-------------------------------------|--------------------------|------------------------|-------------------------|--------------------------|--------------------------|--------------------------|--------------------------|---------------------------|--------------------------|-------------------------|------------------------|------------------------------------------|
| - E         |              | File Home Share            | View Ma         | anage                                 |                               |                           |                    | ~ <b>?</b> |          |            |           |        |          |                                  |                                   |                       |                                     |                          |                        |                         |                          |                          |                          |                          |                           |                          |                         |                        |                                          |
| Recycle Bin | Control      | (€) → ↑ → RAS              | PBERRY ► dhcpsn | /2.5.1 →                              |                               | v C S                     | earch dhcpsrv2.5.1 | Q          |          |            |           |        |          |                                  |                                   |                       |                                     |                          |                        |                         |                          |                          |                          |                          |                           |                          |                         |                        |                                          |
|             | Pallel       |                            | Name            | *                                     | Date modified                 | Type                      | Size               |            |          |            |           |        |          |                                  |                                   |                       |                                     |                          |                        |                         |                          |                          |                          |                          |                           |                          |                         |                        |                                          |
|             |              | Favorites                  | <b>11</b>       |                                       | 16 11 2015 12                 | 17 File felder            |                    |            |          |            |           |        |          |                                  |                                   |                       |                                     |                          |                        |                         |                          |                          |                          |                          |                           |                          |                         |                        |                                          |
|             |              | Desktop                    |                 |                                       | 10-11-2015 12:                | 27 File tolder            | 100 10             | _          |          |            |           |        |          |                                  |                                   |                       |                                     |                          |                        |                         |                          |                          |                          |                          |                           |                          |                         |                        |                                          |
| Network     | Connectify   | 强 Recent places            | a dhcpsrv       |                                       | Writing t                     | he INI file               | >                  | <          |          |            |           |        |          |                                  |                                   |                       |                                     |                          |                        |                         |                          |                          |                          |                          |                           |                          |                         |                        |                                          |
|             | Hotspot 2015 |                            | dhcptrc         |                                       |                               |                           |                    |            |          |            |           |        |          |                                  |                                   |                       |                                     |                          |                        |                         |                          |                          |                          |                          |                           |                          |                         |                        |                                          |
|             |              | 🥽 Libraries                | 😴 dhepwiz       | You are now ready                     | to write the INI file. Please | hit finish to complete th | e configuration.   |            |          |            |           |        |          |                                  |                                   |                       |                                     |                          |                        |                         |                          |                          |                          |                          |                           |                          |                         |                        |                                          |
|             |              | Documents                  | 📄 readme        | After that you can n                  | un the dhopsrv.exe program    | n to execute the DHCP     | server.            |            |          |            |           |        |          |                                  |                                   |                       |                                     |                          |                        |                         |                          |                          |                          |                          |                           |                          |                         |                        |                                          |
| Skype       | Chrome App   | Music     Distance         |                 | INI File: C:NU                        | Jsers\sony vaio\Desktop\f     | RASPBERRY\dhcpsrv         | 2.5.1\dhcpsrv.ini  |            |          |            |           |        |          |                                  |                                   |                       |                                     |                          |                        |                         |                          |                          |                          |                          |                           |                          |                         |                        |                                          |
|             | Launcher     | Videos                     |                 | INI File content:                     |                               |                           |                    |            |          |            |           |        |          |                                  |                                   |                       |                                     |                          |                        |                         |                          |                          |                          |                          |                           |                          |                         |                        |                                          |
|             |              |                            |                 | [SETTINGS]                            | 8.2.100-105                   |                           | ^                  |            |          |            |           |        |          |                                  |                                   |                       |                                     |                          |                        |                         |                          |                          |                          |                          |                           |                          |                         |                        |                                          |
|             |              | Computer                   |                 | IPBIND_1=192.168<br>AssociateBiodeToP | 8.2.1<br>200/s=1              |                           |                    |            |          |            |           |        |          |                                  |                                   |                       |                                     |                          |                        |                         |                          |                          |                          |                          |                           |                          |                         |                        |                                          |
| Mix         | graph 1      | MEMORIES (E)               |                 | Trace=1                               | 0                             |                           |                    |            |          |            |           |        |          |                                  |                                   |                       |                                     |                          |                        |                         |                          |                          |                          |                          |                           |                          |                         |                        |                                          |
| Softwares   |              | MOVIES AND SONGS           |                 | ExpiredLeaseTimed                     | out=3600                      |                           |                    |            |          |            |           |        |          |                                  |                                   |                       |                                     |                          |                        |                         |                          |                          |                          |                          |                           |                          |                         |                        |                                          |
|             | -            | STUDY N CREATIVE (         |                 | [GENERAL]                             |                               |                           | ~                  |            |          |            |           |        |          |                                  |                                   |                       |                                     |                          |                        |                         |                          |                          |                          |                          |                           |                          |                         |                        |                                          |
|             | 30           |                            |                 | ,                                     |                               |                           |                    |            |          |            |           |        |          |                                  |                                   |                       |                                     |                          |                        |                         |                          |                          |                          |                          |                           |                          |                         |                        |                                          |
| request no. | index        | Vetwork                    |                 | I✔ Overwrite existin                  | ng tile                       |                           | Write INI file     |            |          |            |           |        |          |                                  |                                   |                       |                                     |                          |                        |                         |                          |                          |                          |                          |                           |                          |                         |                        |                                          |
|             |              |                            |                 | INI file successfully                 | written                       |                           |                    |            |          |            |           |        |          |                                  |                                   |                       |                                     |                          |                        |                         |                          |                          |                          |                          |                           |                          |                         |                        |                                          |
|             |              |                            |                 |                                       |                               |                           | 1                  |            |          |            |           |        |          |                                  |                                   |                       |                                     |                          |                        |                         |                          |                          |                          |                          |                           |                          |                         |                        |                                          |
|             |              |                            |                 |                                       |                               | < Back N                  | lext > Cancel      |            |          |            |           |        |          |                                  |                                   |                       |                                     |                          |                        |                         |                          |                          |                          |                          |                           |                          |                         |                        |                                          |
| Adobe       | images       | 6 items 1 item selected 92 | 2.0 КВ          |                                       |                               |                           |                    |            |          |            |           |        |          |                                  |                                   |                       |                                     |                          |                        |                         |                          |                          |                          |                          |                           |                          |                         |                        |                                          |
| Reader 9    |              |                            |                 | WICI                                  | oson                          |                           |                    |            |          |            |           |        |          |                                  |                                   |                       |                                     |                          |                        |                         |                          |                          |                          |                          |                           |                          |                         |                        |                                          |
|             |              |                            |                 |                                       |                               |                           |                    |            |          |            |           |        |          |                                  |                                   |                       |                                     |                          |                        |                         |                          |                          |                          |                          |                           |                          |                         |                        |                                          |
| <b>W</b> =  |              |                            |                 |                                       |                               |                           |                    |            |          |            |           |        |          |                                  |                                   |                       |                                     |                          |                        |                         |                          |                          |                          |                          |                           |                          |                         |                        |                                          |
| HOW TO      | PocNay       | bb 1                       |                 |                                       |                               |                           |                    |            |          |            |           |        |          |                                  |                                   |                       |                                     |                          |                        |                         |                          |                          |                          |                          |                           |                          |                         |                        |                                          |
| CONNEC      | DOCINAV      |                            |                 |                                       |                               |                           |                    |            |          |            |           |        |          |                                  |                                   |                       |                                     |                          |                        |                         |                          |                          |                          |                          |                           |                          |                         |                        |                                          |
|             |              |                            |                 |                                       |                               |                           |                    |            | <br>o PT |            |           |        |          | - dl [Do. clo. 12                | 12:3                              | 12:3                  | 12:30                               | 12:36                    | 12:36                  | 12:36                   | 12:36                    | 12:36                    | 12:36                    | 12:36                    | 12:36                     | 12:36                    | 12:36                   | 12:36                  | 12:36                                    |
| $\sim$      | 6            |                            |                 | <b>*</b>                              |                               | <u> </u>                  |                    |            |          | atti (mere | an poolog | anii ( | and 16-1 | and [ <sup>100</sup> 0499] 16-11 | and ( <sup>199</sup> (10) 16-11-7 | and (*** (19) 16-11-2 | anti ( <sup>110</sup> (10) 16-11-20 | anti (*** (tp)) 16-11-20 | ant (10 (10) 16-11-20) | and (19) (10) 16-11-201 | ant (*** (***) 16-11-201 | ant (*** (***) 16-11-201 | ant (*** (***) 16-11-201 | ant (*** (***) 16-11-201 | ant (*** (***) 16-11-201. | ant (*** (***) 16-11-201 | ant (10) (10) 16-11-201 | anti (* 10) 16-11-2015 | att (*********************************** |

Figure 13: Overwriting INI file.

Now click on configure you will see Status as Running and Configured > mark on run DHCP server then click finish >

Gyancity Journal of Engineering and Technology, Vol.2, No.1, pp. 50-61, January 2016 ISSN: 2456-0065 DOI: 10.21058/gjet.2016.2106

|                   | 0=                     | 🐌 l 💽 🚺 👳 l                                                                                                 | Applic                       | ation Tools                                    |                                                                            | dhcps                                     | rv2.5.1                                                                |                                                             |               | ×   |
|-------------------|------------------------|----------------------------------------------------------------------------------------------------|------------------------------|------------------------------------------------|----------------------------------------------------------------------------|-------------------------------------------|------------------------------------------------------------------------|-------------------------------------------------------------|---------------|-----|
|                   |                        | File Home Share                                                                                             | View M                       | lanage                                         |                                                                            |                                           |                                                                        |                                                             |               | ~ 🕐 |
| Recycle Bin       | Control<br>Panel       | € ∋ ▼ ↑ 🍑 • RA                                                                                              | SPBERRY → dhcps              | rv2.5.1 →                                      |                                                                            |                                           | ~ Ċ                                                                    | Search dho                                                  | psrv2.5.1     | Ą   |
|                   |                        | ☆ Favorites                                                                                                 | Name                         |                                                | D                                                                          | ate modified                              | Туре                                                                   |                                                             | Size          |     |
|                   | 2                      | Desktop                                                                                                    | i www.root                   |                                                | 1                                                                          | 6-11-2015 12:27                           | File folde                                                             | er                                                          | 100 1/2       |     |
| Network           | Connectify             | Recent places                                                                                               | dhcpsrv                      |                                                | DHC                                                                        | P configurat                              | ion complete                                                           | ed                                                          | ×             |     |
| Skype             | Chrome App<br>Launcher | <ul> <li>➢ Libraries</li> <li>➢ Documents</li> <li>J Music</li> <li>➢ Pictures</li> <li>☑ Videos</li> </ul> | dhcptrc<br>dhcpwiz<br>readme | You are n<br>a Window<br>communic<br>Service – | ow ready to start the I<br>s service and it is rec<br>ations of the DHCP s | DHCP server. You commended to add server. | u have the option<br>d firewall exception<br>- Firewall exception<br>( | n to run the serv<br>ons to enable al<br>tions<br>Configure | er as         |     |
| Mix<br>Softwares  | graph 1                | P Computer<br>Local Disk (C:)<br>MEMORIES (E:)<br>MOVIES AND SONGS                                          |                              |                                                | Remove<br>Start<br>Stop                                                    |                                           | Firewall a                                                             | Remove                                                      |               |     |
| request no.       | index                  | 🝙 STUDY N CREATIVE (                                                                                        |                              | Status:                                        | Running                                                                    | ý                                         | Status: Cor                                                            | infigured                                                   | <u>A</u> dmin |     |
| Adobe<br>Reader 9 | images                 | 6 items 1 item selected 9                                                                                   | 2.0 КВ                       |                                                | WICTOSOIL                                                                  |                                           | < Back                                                                 | Finish                                                      | Cancel        |     |
| HOW TO<br>CONNEC  | DocNav                 | <b>БР</b>                                                                                                   |                              |                                                |                                                                            |                                           |                                                                        |                                                             |               |     |
| Ø                 |                        | 🕹 🖬 🥥                                                                                                    | 💘 ።                          | -                                              | 🔊 🔇                                                                        |                                           | Ê                                                                      |                                                             |               |     |

Figure 14: Running DHCP server.

Continue as tray app > yes.

| 1                |                  | 🎉   💽 🚺 = I               | App            | lication Tools         | dhcpsrv2                   | 2.5.1                   |              | 1 ×        |
|------------------|------------------|---------------------------|----------------|------------------------|----------------------------|-------------------------|--------------|------------|
| <b>1</b>         |                  | File Home Share           | View           | Manage                 |                            |                         |              | ~ <b>?</b> |
| Recycle Bin      | Control<br>Panel | 🔄 🄄 👻 🕆 퉬 🕨 RA            | SPBERRY → dhcp | osrv2.5.1              |                            | ✓ 🖒 Search d            | lhcpsrv2.5.1 | <i>م</i>   |
|                  |                  | ☆ Favorites               | Name           | <u>^</u>               | Date modified              | Туре                    | Size         |            |
|                  |                  | Desktop                   | 퉬 www.root     |                        | 16-11-2015 12:27           | File folder             |              |            |
| Network          | Connectify       | Downloads                 | L dhcpsrv      |                        | 16-11-2015 12:27           | Application             | 108 KB       |            |
| NEWIOIK          | Hotspot 2015     | 🕍 Recent places           | dhcpsrv        |                        | 16-11-2015 12:36           | Configuration sett      | 1 KB         |            |
|                  |                  | 🥽 Libraries               | dhcpwiz        |                        | DHCP Serv                  | /er                     |              |            |
|                  |                  | Documents                 | readme         | Welcome to th          | e DHCP Server V2.5.1.0     |                         |              |            |
| Skype            | Chrome App       | Music     Pictures        |                | willer by owe          | A. huukamp                 |                         |              |            |
|                  | Launcher         | Videos                    |                | Service                | DUCD Com                   | -irewall exceptions     | ×            |            |
|                  |                  |                           |                |                        | DHCP Ser                   | ver                     |              |            |
|                  |                  | Local Disk (C:)           |                | DHCP Server            | is installed as a service. |                         |              |            |
| Mix<br>Softwares | graph 1          | MEMORIES (E:)             |                | Do you want t<br>time? | to run DHCP Server as a    | tray icon application a | t the same   |            |
| sontinures       |                  | MOVIES AND SONGS          |                |                        |                            |                         |              |            |
|                  | -                | STUDY N CREATIVE (        |                |                        |                            | Ves                     | No           |            |
|                  | A des            | 辑 Network                 |                |                        |                            |                         |              |            |
| request no.      | index            |                           |                | Don't show this window | v next time                |                         | 🚱 Admin      |            |
|                  |                  |                           |                |                        |                            |                         |              |            |
|                  | 100              |                           |                | Conti                  | nue as tray app.           | Exit                    |              |            |
| Adobe            | images           | 6 items 1 item selected 9 | 2.0 KB         |                        |                            |                         |              |            |
| Reader 9         |                  |                           |                | WIICIOSOIL             |                            |                         |              |            |
| w.               |                  |                           |                |                        |                            |                         |              |            |
|                  | 2                |                           |                |                        |                            |                         |              |            |
| HOW TO<br>CONNEC | DocNav           | bb 1                      |                |                        |                            |                         |              |            |
|                  |                  |                           | <b>TT</b>      |                        |                            |                         |              |            |
| e                |                  | 🥑 🖬 🔍                     |                | • 🐢 🖄 🛓                |                            |                         |              |            |

Figure 15: Confirming DHCP as tray icon application.

STEP 4. Now open putty and follow these steps:

| 1 10018     | 511 1 101                  | St manne(01 II              | uuu1000          | , us 172.1          |                         |                      |                |            |
|-------------|----------------------------|-----------------------------|------------------|---------------------|-------------------------|----------------------|----------------|------------|
| 1           | 0=                         | 📕   💽 🚺 🖛                   | Applicatio       | in Tools            | RASPBE                  | RRY                  | -              |            |
| 20 C        |                            | File Home Share             | View Mana        | ige                 |                         |                      |                | ~ <b>?</b> |
| Recycle Bin | Control Panel              | 🔄 🏵 🔻 🕆 퉬 🛛 RASI            | PBERRY           |                     |                         | ∨ Ċ Sea              | irch RASPBERRY | Q          |
|             |                            | ☆ Favorites                 | Name             | *                   | Date modified           | Туре                 | Size           |            |
|             |                            | Desktop                     | 鷆 dhcpsrv2.5.1   |                     | 16-11-2015 12:29        | File folder          |                |            |
|             |                            | 🐌 Downloads                 | 🚹 dhcpsrv2.5.1   |                     | 16-11-2015 12:21        | Compressed (z        | ipp 108 KB     | _          |
| Network     | Connectify<br>Hotspot 2015 | 🔛 Recent places             | 🧬 putty          | 8                   | PuTTY Configu           | iration              | ×              | _          |
|             |                            |                             | 💥 Xming-6-9-0-31 | Category:           |                         |                      |                |            |
|             |                            | Cibraries                   |                  | Session             | Basic op                | tions for your PuTT  | Y session      |            |
|             |                            | Documents                   |                  | Logging             | Specify the destination | ation you want to co | nnect to       |            |
| Skype       | Chrome App                 | Music                       |                  | - Keyboard          | Host Name (or IP        | address)             | Port           |            |
|             | Launcher                   | Pictures                    |                  | Bell                | 192.168.2.100           |                      | 22             |            |
| _           | _                          | T Videos                    |                  | ⊡ Window            | Raw Tel                 | net 🔿 Riogin 🔘       | SSH O Serial   |            |
|             | <b>R</b>                   | Computer                    |                  | Appearance          | Load, save or dele      | te a stored session  |                |            |
|             |                            | Local Disk (C)              |                  | Behaviour           | Saved Sessions          |                      |                |            |
| Mix         | graph 1                    | MEMORIES (E:)               |                  | - Selection         |                         |                      |                |            |
| Softwares   |                            | MOVIES AND SONGS            |                  | Colours             | Default Settings        |                      | Load           |            |
| -           |                            | STUDY N CREATIVE (          |                  | Connection     Data |                         |                      |                |            |
|             | 1                          |                             |                  | Proxy               |                         |                      | Save           |            |
|             |                            | 年 Network                   |                  | Telnet              |                         |                      | Delete         |            |
| request no. | index                      |                             |                  | ⊞-SSH               |                         |                      |                |            |
|             |                            |                             |                  | Serial              | Close window on         | exit:                |                |            |
| C C         |                            |                             |                  |                     | O Always O              | Never 💿 Only o       | on clean exit  |            |
| A.          | 100                        |                             |                  |                     |                         |                      |                |            |
| Adoba       | imager                     | 4 items 1 item selected 512 | 2 KB             | About               |                         | Open                 | Cancel         | E .        |
| Reader 9    | inayes                     |                             |                  |                     |                         | opon                 |                |            |
|             |                            |                             |                  |                     |                         |                      |                |            |
| W           |                            | . 🔍                         |                  |                     |                         |                      |                |            |
|             |                            |                             |                  |                     |                         |                      |                |            |
| HOW TO      | DocNav                     |                             |                  |                     |                         |                      |                |            |
| CONNEC      |                            |                             |                  |                     |                         |                      |                |            |
|             | -                          |                             | TTT              |                     |                         | <u>80</u>            |                |            |
|             |                            | V 🖬 🔍 -                     |                  | 🥠 🐴                 | V 🔛                     | <u>s</u>             |                |            |

Assign Host name(or IP address) as 192.168.2.100

Figure 16: Assigning IP address in putty.

On left side category bar click on X11 > mark Enable X11 forwarding > Open.

|                                 |                            | 🎉   💽 🚺 🛨                                                                                                    | Application      | Tools                                                                                                    | RASPBERRY                                                | - 🗆      | ×          |
|---------------------------------|----------------------------|----------------------------------------------------------------------------------------------------|------------------|----------------------------------------------------------------------------------------------------|----------------------------------------------------------|----------|------------|
| <b>1</b>                        |                            | File Home Share                                                                                                    | View Manag       | e                                                                                                    |                                                          |          | ~ <b>?</b> |
| Recycle Bin                     | Control Panel              | ( <i>(<i>) → ↑ (<i>) → RAS</i></i></i>                                                                                        | SPBERRY          |                                                                                                    | ✓ C Search RA                                            | ASPBERRY | ρ          |
| -                               | -                          | Eavorites                                                                                                    | Name             | *                                                                                                    | Date modified Type                                       | Size     |            |
|                                 |                            | Desktop                                                                                                    | dhcpsrv2.5.1     |                                                                                                    | 16-11-2015 12:29 File folder                             |          |            |
| - <b>-</b>                      | 2                          | \rm Downloads                                                                                                    | dhcpsrv2.5.1     |                                                                                                    | 16-11-2015 12:21 Compressed (zipp                        | 108 KB   |            |
| Network                         | Connectify<br>Hotspot 2015 | 🖳 Recent places                                                                                                    | 🧬 putty          | 鼠                                                                                                    | PuTTY Configuration                                      | ×        |            |
|                                 |                            | <b>-</b>                                                                                                    | 💥 Xming-6-9-0-31 | Category:                                                                                                    |                                                          |          |            |
|                                 |                            | Cibraries                                                                                                    |                  | Bell                                                                                                    | Options controlling SSH X11 forward                      | ding     |            |
|                                 | <b>.</b>                   | Music                                                                                                    |                  | Window                                                                                                    | X11 forwarding                                           |          |            |
| Skype                           | Chrome App                 | E Pictures                                                                                                    |                  | - Appearance<br>- Behaviour                                                                                                    | X display location                                       |          |            |
|                                 | Launcher                   | Videos                                                                                                    |                  | - Translation                                                                                                    | Remote X11 authentication protocol                       |          |            |
| Mix<br>Softwares<br>request no. | graph 1<br>index<br>images | Computer<br>Local Disk (Cc)<br>MEMORIES (E)<br>MOVIES AND SONGS<br>STUDY N CREATIVE (<br>Network<br>4 items 1 item selected 5 | 12 КВ            | - Selection<br>- Colours<br>- Connection<br>- Data<br>- Proxy<br>- Teinet<br>- Rogin<br>- Kex<br>- Coher<br>- Kex<br>- Coher<br>- Xth<br>- TTY<br>- X11<br>- Tunnels<br>- Bugs<br>- More bugs | Open                                                     | Cancel   |            |
| HOW TO<br>CONNEC                | DocNav                     | <b>Б</b> р 1                                                                                                    |                  |                                                                                                    |                                                          |          |            |
| 2                               |                            | 🕹 👬 🥏                                                                                                    | <b>W</b> 📖       | 📣 📉                                                                                                    | <ul> <li>• • • • • • • • • • • • • • • • • • •</li></ul> |          |            |

Figure 17: Enabling X11 forwarding.

It will show a security alert for first time, click on yes.

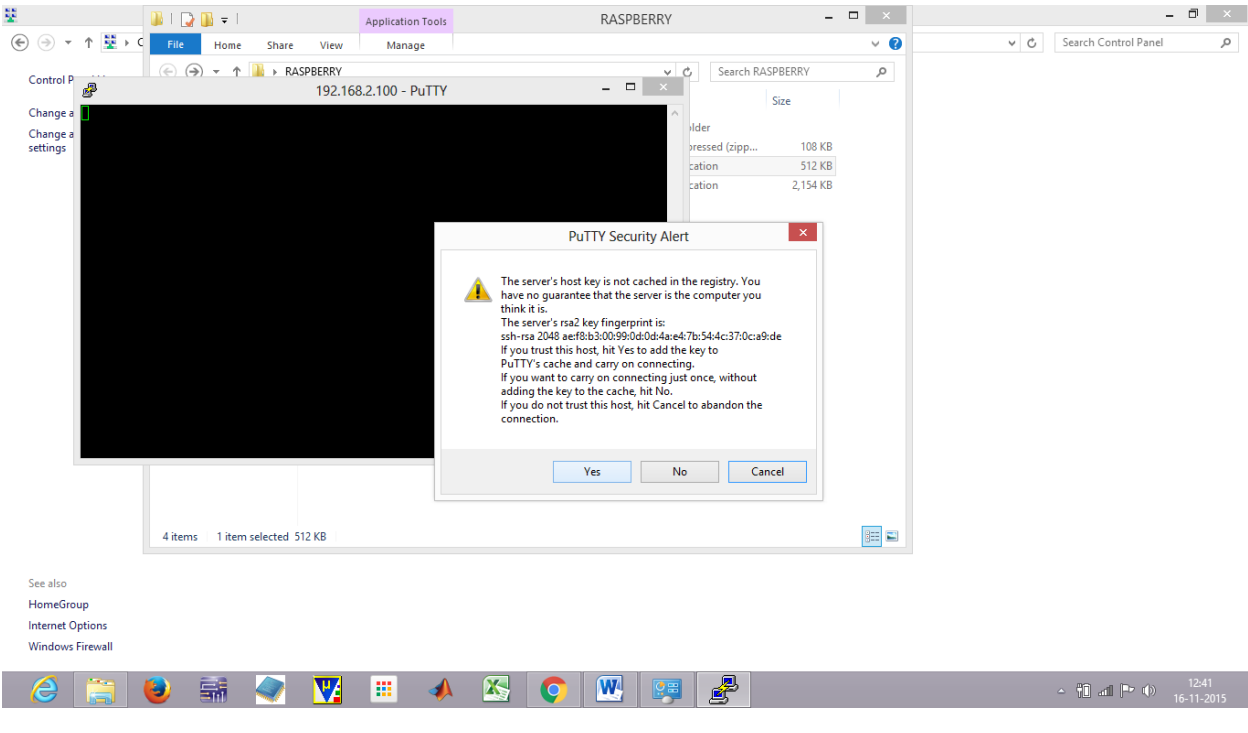

Figure 18:

Now in putty screen enter username as pi and enter , after few seconds it will ask for password : raspberry , enter password and press enter you will not see password so type it carefully , after few seconds you will be all set to play with your raspberry pi 2.

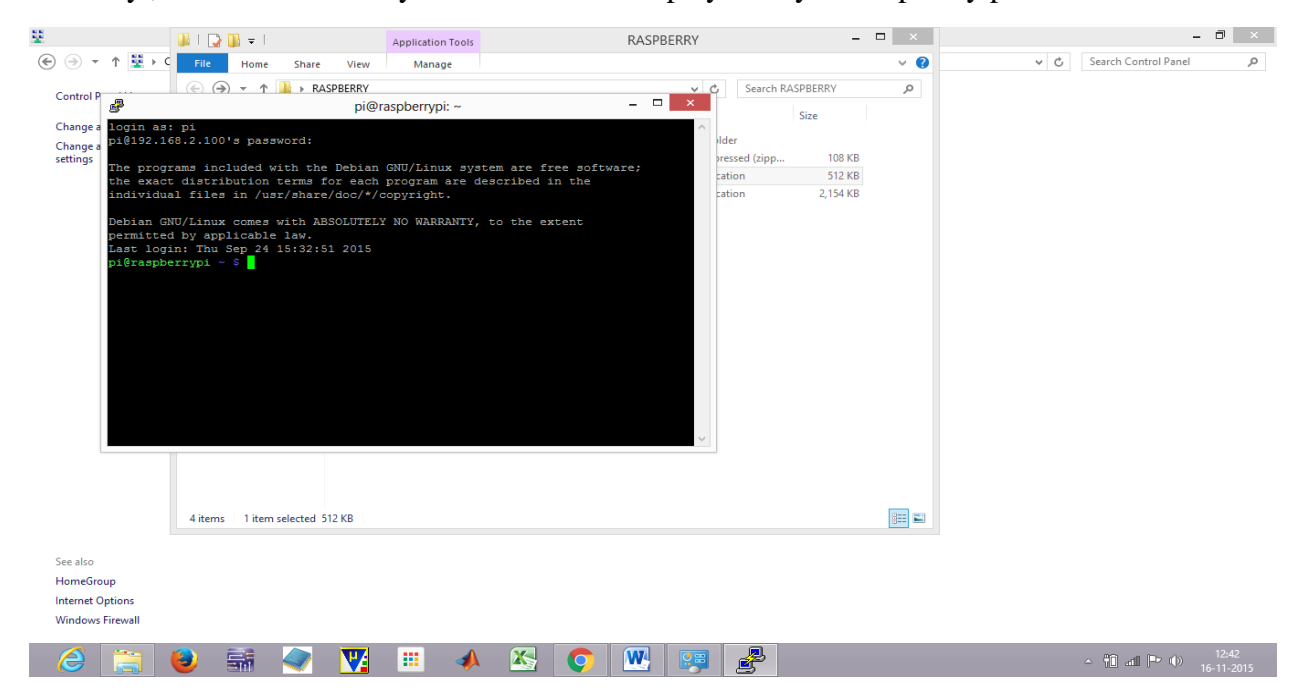

Figure 19: Confirming to carry on with connection.

If it does not work then try unplugging power supply and Ethernet cable and plug it again. Then follow these steps again.

# 3. Conclusion

We successfully connected raspberry pi 2 to our laptop. By using some software we made raspberry pi more compatible to use.

## 4. Future Scope

People working on raspberry pi will no longer have to carry big screens, tv sets, lcd's. They can now simply connect it to their laptop and work anywhere on it. Now as it will be easy to work on raspberry pi new era of innovations will born which will change people's life and make it easier. Now no matter how far are you working you can control appliances through this from anywhere in world.

## REFERENCES

- 1. DHCP Server Download Link, [[http://www.dhcpserver.de/cms/download/]
- 2. Putty, [http://www.chiark.greenend.org.uk/~sgtatham/putty/download.html]
- 3. XMing, [http://sourceforge.net/projects/xming/files/latest/download]
- 4. Rasberry Pi, [https://www.raspberrypi.org/downloads/raspbian/]
- 5. Win32 Disk Imager, [http://sourceforge.net/projects/win32diskimager/]
- 6. SD Formatter, [https://www.sdcard.org/downloads/formatter\_4/eula\_windows/index.html]
- 7. 7 Zip, [http://www.7-zip.org/download.html]
- 8. V. Sharma, S. Kaur, R. Mahajan, S. Chawla, T. Khatri, and M. Dhankar, "High Performance Surveillance and Operating Robot with Raspberry Pi", International Journal of Control and Automation, Vol.8. No. 11, 2015.